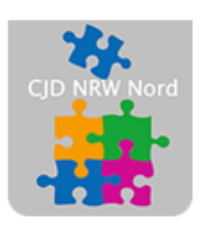

Das CJD – die Chancengeber CJD Dortmund

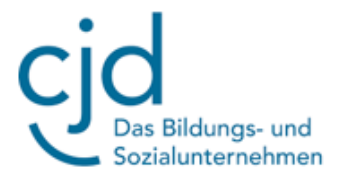

## Anleitung: Einrichten eines E-Mail Postfaches

Digitale Standards für Schülerinnen und Schüler

## CJD Christophorusschule Dortmund

Stand 17.08.2022

Version 1.0

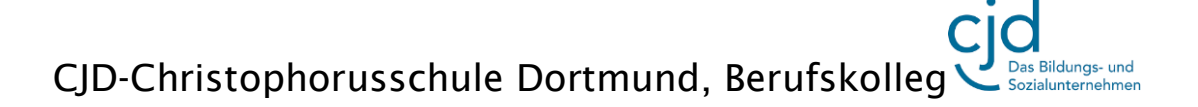

## Dokument Digitale Standards für Schülerinnen und Schüler: E-Mail Postfach anlegen

"Mail" ist das englische Wort für **"Post"** und "E" steht für **"Elektronisch".** Um E-Mails zu schreiben und zu verschicken brauchst du ein Postfach. Dafür gibt es verschiedene **Anbieter (Provider),** die Postfächer kostenlos zur Verfügung stellen. Wenn du keine Werbung in deinem Postfach haben willst oder besondere Leistungen in Anspruch nehmen möchtest, kannst du dir auch kostenpflichtiges Postfach einrichten.

Es gibt verschiedene Anbieter kostenloser Postfächer im Internet. Dazu gehören **yahoo, freenet, web.de und GMX**.

## Wir richten ein Postfach bei dem Provider GMX ein.

Dafür suchen wir in Google mit den Stichwörtern "GMX Freemail".

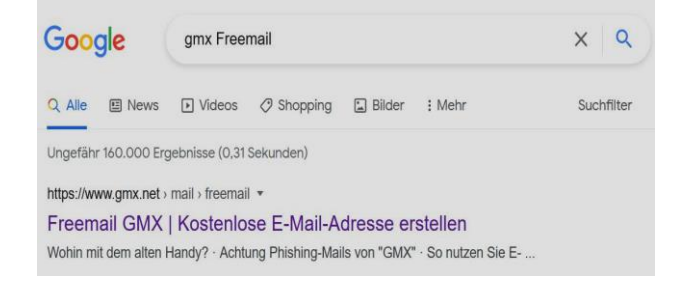

Wir klicken auf den Link "Freemail GMX | Kostenlose E-Mail-Adresse erstellen" und gelangen auf die Seite, auf der wir uns **kostenlos registrieren** können.

Es öffnet sich eine Seite, auf der wir mit einem Klick auf den Button "Kostenlos registrieren" ein E-Mail-Postfach einrichten können.

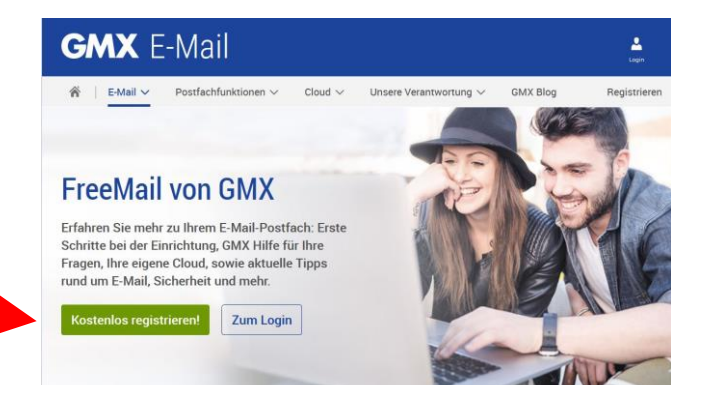

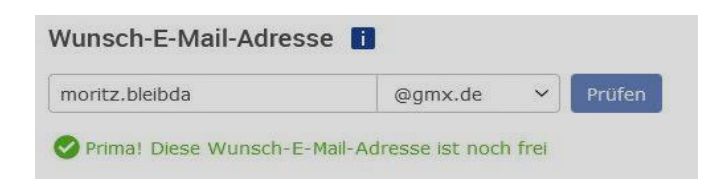

In dem nachfolgenden Fenster musst du ganz oben zunächst deine **Wunsch-Adresse** eingeben.

Eine E-Mail-Adresse setzt sich aus (d)einem Namen, dem AT-Zeichen und der Adresse

des Anbieters zusammen. Du kannst natürlich auch einen Phantasienamen

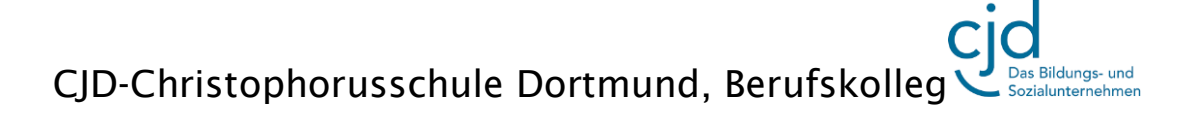

Dokument Digitale Standards für Schülerinnen und Schüler: E-Mail Postfach anlegen

nehmen, aber dann besteht die Gefahr, dass du den Namen vergisst und dich nicht mehr anmelden kannst.

| Persönliche Angaben                                | Als nächstes musst du deine                                                                                                    |
|----------------------------------------------------|----------------------------------------------------------------------------------------------------|
| Ansprache                                          | personlichen Daten eingeben. Dahad                                                                                                    |
| 🔿 weiblich 💿 männlich 🔿 neutral 🛛 🗸 Firma / Verein | wird von dir ein <b>Passwort</b> verlangt. D                                                                                                    |
| Vorname                                            | Passwort sollte aus mindestens 10                                                                                                    |
| Moritz                                             |                                                                                                    |
| Nachname                                           | Zeichen mit Großbuchstaben,                                                                                                    |
| Bleibda                                            | Buchstaben, Zahlen und Sonderzeich                                                                                                    |
| Land                                               | hestehen                                                                                                    |
| Deutschland                                        | bestellell.                                                                                                    |
|                                                    |                                                                                                    |
| PLZ Ort                                            |                                                                                                    |
| 45889 Gelsenkirchen                                | Mobilfunknummer                                                                                                    |
| Straße & Hausnummer                                | DE +49 💙 015167765989                                                                                                    |
| Haverkampstraße 17                                 |                                                                                                    |
| Geburtedatum                                       | Sicherheitsabfrage 🧾                                                                                                    |
|                                                    |                                                                                                    |
| 2002 2. 8. 10.03.1997                              |                                                                                                    |
| Deservert 🖬 '                                      |                                                                                                    |
| Passwort I                                         | 가위 도와 이 가지 않는 것을 가지 않는 것을 것을 것을 것을 것을 것을 것을 것을 것을 것을 것을 것을 것을 |
| Passwort wählen                                    |                                                                                                    |
| z7UJiGc79eH2gzy                                    | Andere Zeichenfolge anzeigen                                                                                                    |
|                                                    |                                                                                                    |
| Passwort wiederholen                               |                                                                                                    |
|                                                    | 19hh                                                                                                    |

Nachdem du die persönlichen Daten eingetragen und ein Passwort erstellt hast, musst du eine **Telefonnummer eingeben**. Wenn du dein Passwort vergessen hast, kann man über die Telefonnummer deine Identität feststellen und dir ein neues Passwort zuschicken. Mit der **Sicherheitsabfrage (Captcha)** schließt man aus, dass das E-Mail-Postfach von einer Maschine angelegt wird.

| Es gelten  | le AGB, das Widerrufsrecht, die Hinweise zum     |
|------------|--------------------------------------------------|
| Datenschu  | z weie die Leistungsbeschreibung von GMX FreeMai |
| Ich habe d | ese beumente und die Vertragszusammenfassung     |
| zur Kenntr | is gene men und heruntergeladen.                 |
|            | Ich stimme zu. Jetzt E-Mail-Konto anlegen.       |

Am Schluss musst du noch den Allgemeinen Geschäftsbedingungen (AGB) zustimmen, indem du auf den entsprechenden Button drückst.

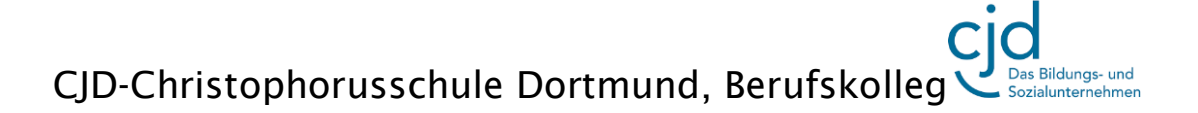

Dokument Digitale Standards für Schülerinnen und Schüler: E-Mail Postfach anlegen

Es öffnet sich ein Fenster, in dem du auf den Button "Zum Postfach" klickst.

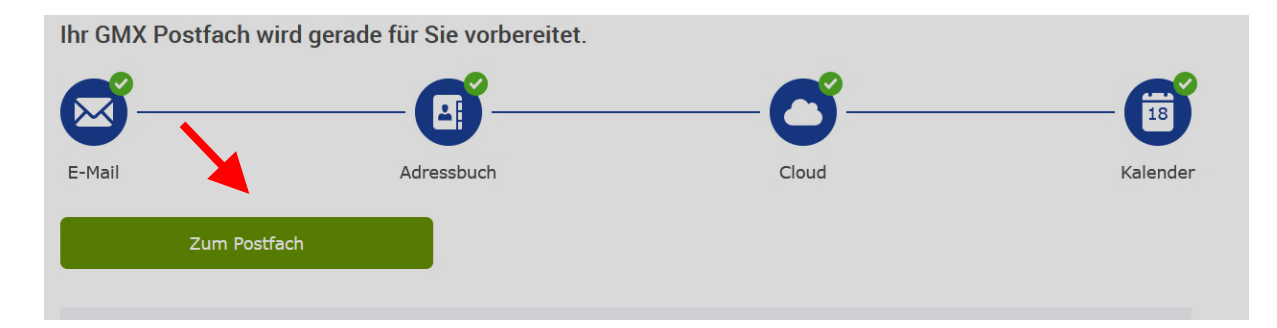

Geschafft! Du bist in deinem Postfach angekommen. Jetzt musst du nur noch in der oberen Leiste auf "E-Mail" klicken und du kannst Mails schreiben und lesen.

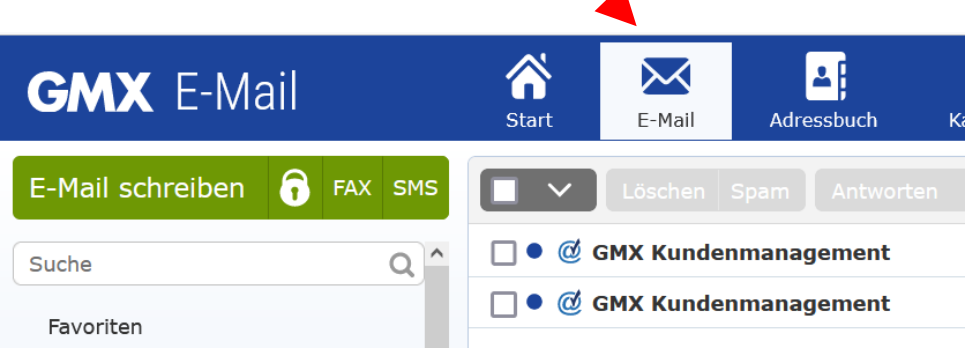